## Quick Reference: How To Check Your E-Mail On The Internet.

The following steps will help you use Outlook via the Internet. Please fully read all instructions. If you have any problems or questions please e-mail the help desk at <u>helpdesk@ci.commerce.ca.us</u> or call extension 2243.

- 1. Start Microsoft Internet Explorer
- 2. On the Address type: https://cocemail.org

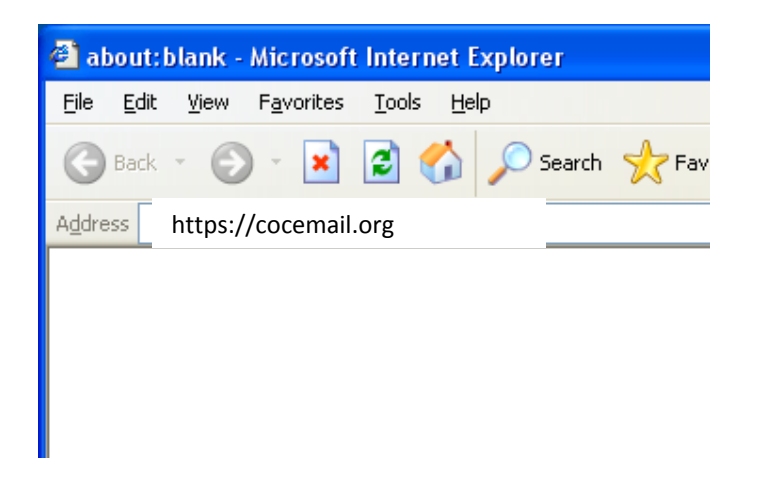

**4.** On the **User name**: field type your full e-mail address. For example for John Smith it would be either be

johns@ci.commerce.ca.us. The password is the one you used to log on to your workstation.

| ſ | Connect to sxchange0  | 1.ci.commerce.ca.us         |
|---|-----------------------|-----------------------------|
|   |                       | GA                          |
|   | Connecting to sxchang | ge01.ci.commerce.ca.us.     |
|   | User name:            | 🖸 johns@ci.commerce.ca.us 🔻 |
|   | Password:             |                             |
|   | [                     | Remember my password        |
|   |                       | OK Cancel                   |

**3.** Once you hit the Enter key you will get the following: Click on "Continue to this website":

|                                                              | Certificate Error: Navigation Blocked<br>https://sxchange01.ci.commerce.ca.us/owa/                              |  |
|--------------------------------------------------------------|----------------------------------------------------------------------------------------------------|--|
| There is a problem with this website's security certificate. |                                                                                                    |  |
|                                                              | The security certificate presented by this website was issued for a different website's address.                |  |
|                                                              | Security certificate problems may indicate an attempt to fool you or intercept any data you send to the server. |  |
|                                                              | We recommend that you close this webpage and do not continue to this website.                                   |  |
|                                                              | Click here to close this webpage.                                                                               |  |
|                                                              | Continue to this website (not recommended).                                                                     |  |
|                                                              | More information                                                                                                |  |

Click on "Continue to this website":

**5.** Do not change the options. For security reasons leave the **Security** option as "Public or shared computer". Click on the **Log On** button after you have entered your password.

**6**. When you are done please log-off by clicking on "Log Off" button located on the top right hand side.

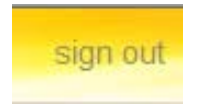